## **Paperless Permit**

# Instructions: Status Check

Revised June 2023

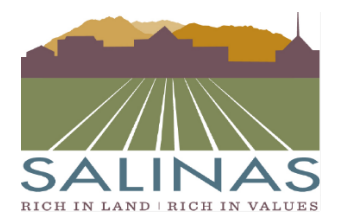

City of Salinas COMMUNITY DEVELOPMENT DEPARTMENT

65 W. Alisal Street • Salinas, California 93901 (831) 758-7251 • (831) 758-7938 (Fax) • www.ci.salinas.ca.us

### **Paperless Portal Instructions**

Choose the "Go Directly to ProjectDox" tab

• Once logged in go directly to ProjectDox

| TEST Apply for a New Building Permit                                                | TEST Manage Pending Permits                                                |
|-------------------------------------------------------------------------------------|----------------------------------------------------------------------------|
| Click the button below to apply for building permits or manage previous submittals. | Quick jump to ProjectDox HOME - Review of your Building Permit Application |
| Building Permits                                                                    | Go Directly to ProjectDox                                                  |

Choose which project you would like to open

• Click on the permit number to open the project.

| Tasks Projects        |              |                |                                          |                 |              |
|-----------------------|--------------|----------------|------------------------------------------|-----------------|--------------|
| Refresh Save Settings |              |                |                                          |                 |              |
| ACTION                | PROJECT      | LOCATION       | DESCRIPTION                              | OWNER 0         | STATUS       |
|                       | ▼   Contains | V   Contains   | V   Contains                             | ▼   Contains    | ▼   Contains |
| ₫ 0 ⊑ 0 ₿             | P23-0005     | 511 APACHE CIR | remove and replace taknless water heater | Salinas Creator | Approved 💆   |

#### Click on the "Status" tab at the top of the screen.

• The "Status" tab is located between the "Files" and "Info" tabs.

| Tasks | Files | Status Info | Reports | Discuss | Reviews | P23-0005: remove and replace taknless water heater |
|-------|-------|-------------|---------|---------|---------|----------------------------------------------------|
|       |       |             |         |         |         |                                                    |

#### View the amount of time the permit has been with Applicant.

• The time the permit has been with both the Jurisdiction and Applicant is listed on this screen.

| Tasks | Files     | Status   | Info        | Reports    | Discuss      | Reviews      | P23-0005:          | remove and rep   | place taknless water heater |  |
|-------|-----------|----------|-------------|------------|--------------|--------------|--------------------|------------------|-----------------------------|--|
|       |           |          |             |            |              |              | Review Type        | : BIC Building   |                             |  |
|       |           |          |             |            |              | Tota         | I Number of Files  | :6               |                             |  |
|       |           |          |             |            |              |              | Time Elapsed       | : 0 days 0.5 hrs |                             |  |
|       |           |          |             |            | Comp         | leted Submi  | ission (Prescreen) | : 0 days 0 hrs   |                             |  |
|       |           |          |             |            | Prescreen Ke | view Comme   | ents (Unresolved)  | : 0              |                             |  |
|       |           |          |             |            |              | Time         | with Jurisdiction  | : 0 days 0.5 hrs |                             |  |
|       |           |          |             |            |              | Tin          | ne with Applicant  | : 0 days 0 hrs   |                             |  |
|       |           |          |             |            |              |              | Status             | : Approved       |                             |  |
|       |           |          |             |            | C            | Current Non- | Completed Tasks    | : 0              |                             |  |
|       |           |          |             |            |              |              |                    |                  |                             |  |
| For n | nore deta | ails: Wo | orkflow Rou | uting Slip | View Repor   | rt           |                    |                  |                             |  |
|       |           |          |             |            |              |              |                    |                  |                             |  |

#### View the Status of the permit.

• The status will be listed under the "Time with Applicant" line.

| Tasks | Files    | Status    | Info       | Reports    | Discuss     | Reviews      | P23-0005: remove and replace taknless water heater |
|-------|----------|-----------|------------|------------|-------------|--------------|----------------------------------------------------|
|       |          |           |            |            |             |              |                                                    |
|       |          |           |            |            |             |              | Review Type: BIC Building                          |
|       |          |           |            |            |             | Tota         | Number of Files: 6                                 |
|       |          |           |            |            |             |              | Time Elapsed: 0 days 0.5 hrs                       |
|       |          |           |            |            | Com         | pleted Submi | ssion (Prescreen): 0 days 0 hrs                    |
|       |          |           |            | F          | rescreen Re | view Comme   | ents (Unresolved): 0                               |
|       |          |           |            |            |             | Time         | with Jurisdiction: 0 days 0.5 hrs                  |
|       |          |           |            |            |             | Tin          | e with Applicant: 0 days 0 hrs                     |
|       |          |           |            |            |             |              | Status: Approved                                   |
|       |          |           |            |            |             | Current Non- | Completed Tasks: 0                                 |
| For n | nore det | ails: Wor | rkflow Rot | uting Slip | View Repo   | rt           |                                                    |

#### Below is a list of Permit Statuses:

| Status                | Definition                                                                                                 |
|-----------------------|----------------------------------------------------------------------------------------------------|
| Approved              | Completely finished permit; Last status.                                                                   |
| Cancelled             | Either applicant or city canceled permit.                                                                  |
| Denied                | Denied due to not being in compliance.                                                                     |
| Expired               | Permit reached expiration date.                                                                            |
| Hold                  | There is an issue with the application.<br>The permit can not move forward until<br>the issue is resolved. |
| In Review             | City staff is reviewing plans.                                                                             |
| Payment Due           | Applicant needs to pay fees.                                                                               |
| Payment Verification  | City staff is verifying the payment was processed.                                                         |
| Prescreen             | City staff are reviewing for intake compliance.                                                            |
| Prescreen Corrections | There is missing information that the permit needs before it can be sent to plan check.                    |
| Resubmit              | Applicant must upload corrections.                                                                         |
| Revoked               | Permit has been denied due to non-<br>compliance issues.                                                   |
| Stamp and Approve     | Staff are in the process of stamping and approving the permit.                                             |
| Upload                | Applicant must upload documents.                                                                           |